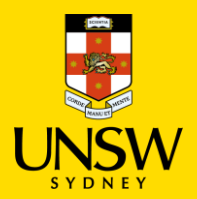

## Manage Organisation, Cost Centre, and User Profile in Jaggaer

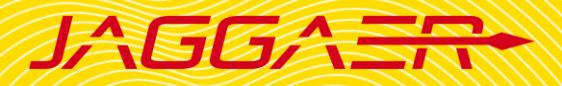

## Contents

| 1. | Create and Manage Organisation in Jaggaer                                          | 2  |
|----|------------------------------------------------------------------------------------|----|
| 2. | Create and Manage Cost Centre in Jaggaer                                           | 4  |
| a) | Manage cost centre/cost centre group of a specific user profile: Add, Edit, Remove | 4  |
| b) | Manage Cost Centre Group with no specific user profile available: Create, Edit     | 8  |
| 3. | Add New Users in Jaggaer                                                           | 10 |

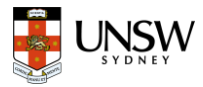

## **1**. Create and Manage Organisation in Jaggaer

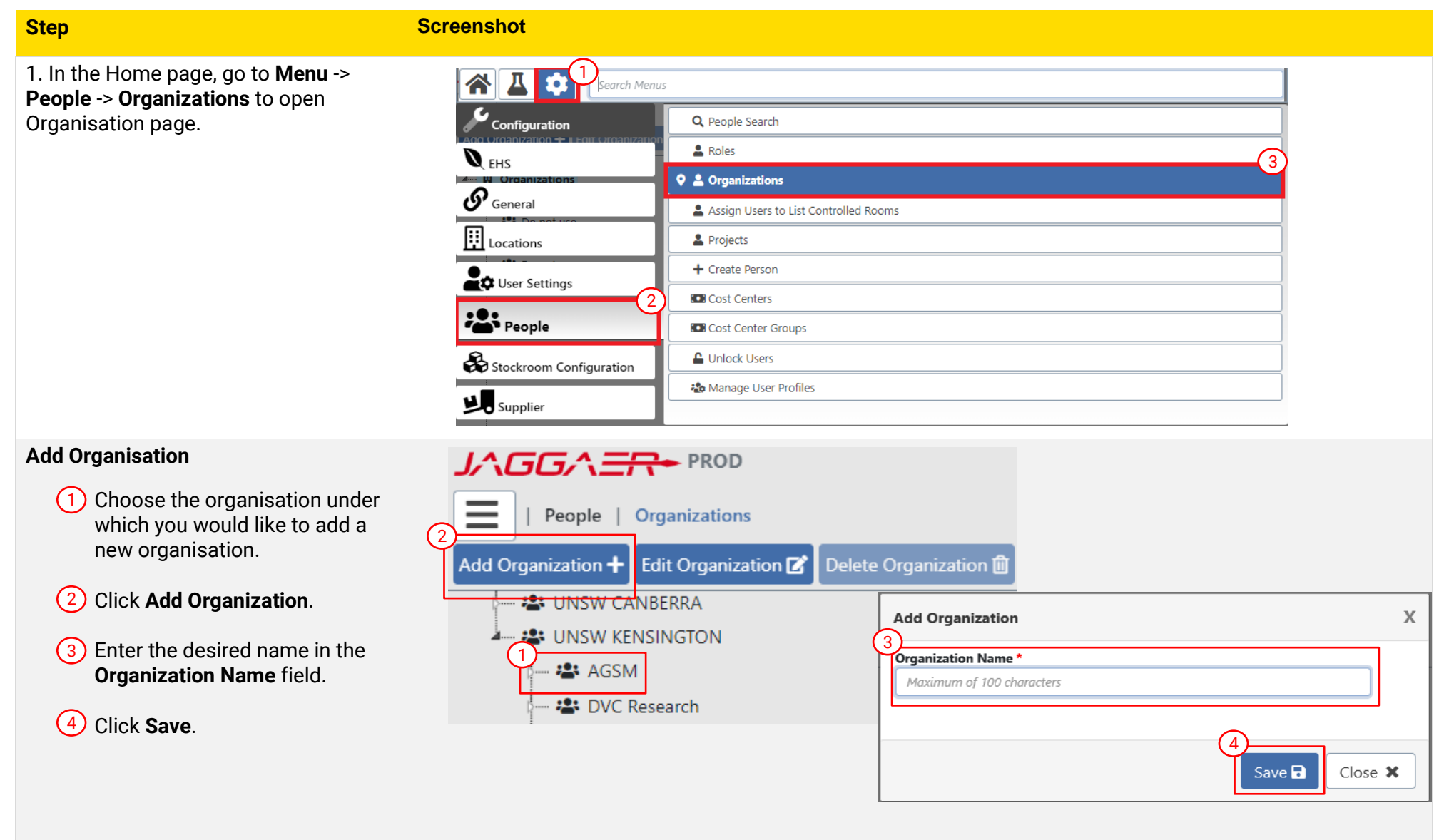

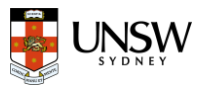

#### **Edit Organisation**

- 1 Select the organisation that you would like to edit
- 2 Click Edit Organization
- 3 Rename the Organization Name or make it Inactive -> click **Save**

#### Note:

- You cannot delete any organisations.
- You can inactivate an organisation, but please note that if a high-level organisation is **Inactive**, all sub-level organisations will be **Inactive**.
- Make sure that all **Active** users within an organization are reassigned before inactivating the organization.

| Add Organization 🕂 Edit Organization 🗭 Delete Organization 🛍 |
|--------------------------------------------------------------|
| UNSW CANBERRA                                                |
| 3                                                            |
| Edit Organization                                            |
| * DVC Research Organization Name *                           |
| AGSM                                                         |
|                                                              |
| Active Yes No                                                |
|                                                              |
|                                                              |
|                                                              |
|                                                              |
|                                                              |
|                                                              |

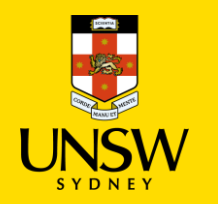

# Manage Organisation, Cost Centre, and User Profile in Jaggaer

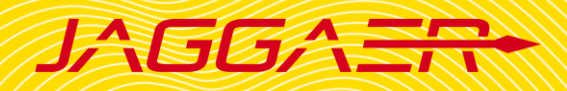

### 2. Create and Manage Cost Centre in Jaggaer

#### **Definition:**

- **Cost Centre** refers to the account from which orders are charged.
- **Cost Centre Group** is a group of accounts managed by the same organisation. Users who have permission to approve for a Cost Centre Group can approve for **all** orders associated with any of the cost centres within it.

#### Note:

- You will need to know the Cost Centre Group that the new cost centre belongs to.
- Cost Centre must be in the correct format of DepartmentID-FundID-ProjectID (no whitespace in between) and be active in Finance system (NSF).

## a) Manage cost centre/cost centre group of a specific user profile: Add, Edit, Remove

| 1. In the Home page, go to <b>Menu</b> -><br><b>People</b> -> <b>People Search</b> to search for | Search Menus            |                                       |
|--------------------------------------------------------------------------------------------------|-------------------------|---------------------------------------|
| user profiles.                                                                                   | Configuration           | Q People Search                       |
| •                                                                                                |                         | Roles                                 |
|                                                                                                  |                         | 1 Role Import                         |
|                                                                                                  | <b>General</b>          | 2 Organizations                       |
|                                                                                                  | Locations               | Assign Users to List Controlled Rooms |
|                                                                                                  |                         | 2 Projects                            |
|                                                                                                  | User Settings           | + Create Person                       |
|                                                                                                  | Stockroom Configuration | Cost Centers                          |
|                                                                                                  |                         | Cost Center Groups                    |
|                                                                                                  |                         | Lunlock Users                         |
|                                                                                                  |                         | 🍰 Manage User Profiles                |

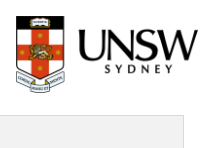

|                                                                                                    |                                                                                                    | _ |
|----------------------------------------------------------------------------------------------------|----------------------------------------------------------------------------------------------------|---|
| <ul> <li>2. Search for an existing user profile<br/>In People Search page, search for an<br/>existing user profile: <ul> <li>Name: Search by first name &amp;<br/>last name, email, zlD</li> <li>Status: All, Active or Inactive</li> <li>Location: Click on the Search<br/>icon to browse primary location</li> <li>Organization Name: Select the<br/>desired organisation</li> <li>Role: Select the desired roles</li> <li>Click Search</li> </ul> </li> <li>3. Click on Edit button (under Action<br/>column) <ul> <li>When Edit Person page opens,<br/>scroll down to find Cost Centre<br/>Group section.</li> <li>Select one of the below actions<br/>to manage Cost Centre<br/>Group/Cost Centre.</li> </ul> </li> </ul> | Image: Proper Property Search         Image: Property Search         Image: Project         Image: Project |   |
| to manage Cost Centre<br>Group/Cost Centre.                                                                                                    | Action Last Name - First Name - Middle Initial - Status -   C C   C C   Linh Active                                                                                                    |   |

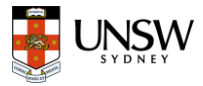

#### Manage cost centre groups of an existing user profile

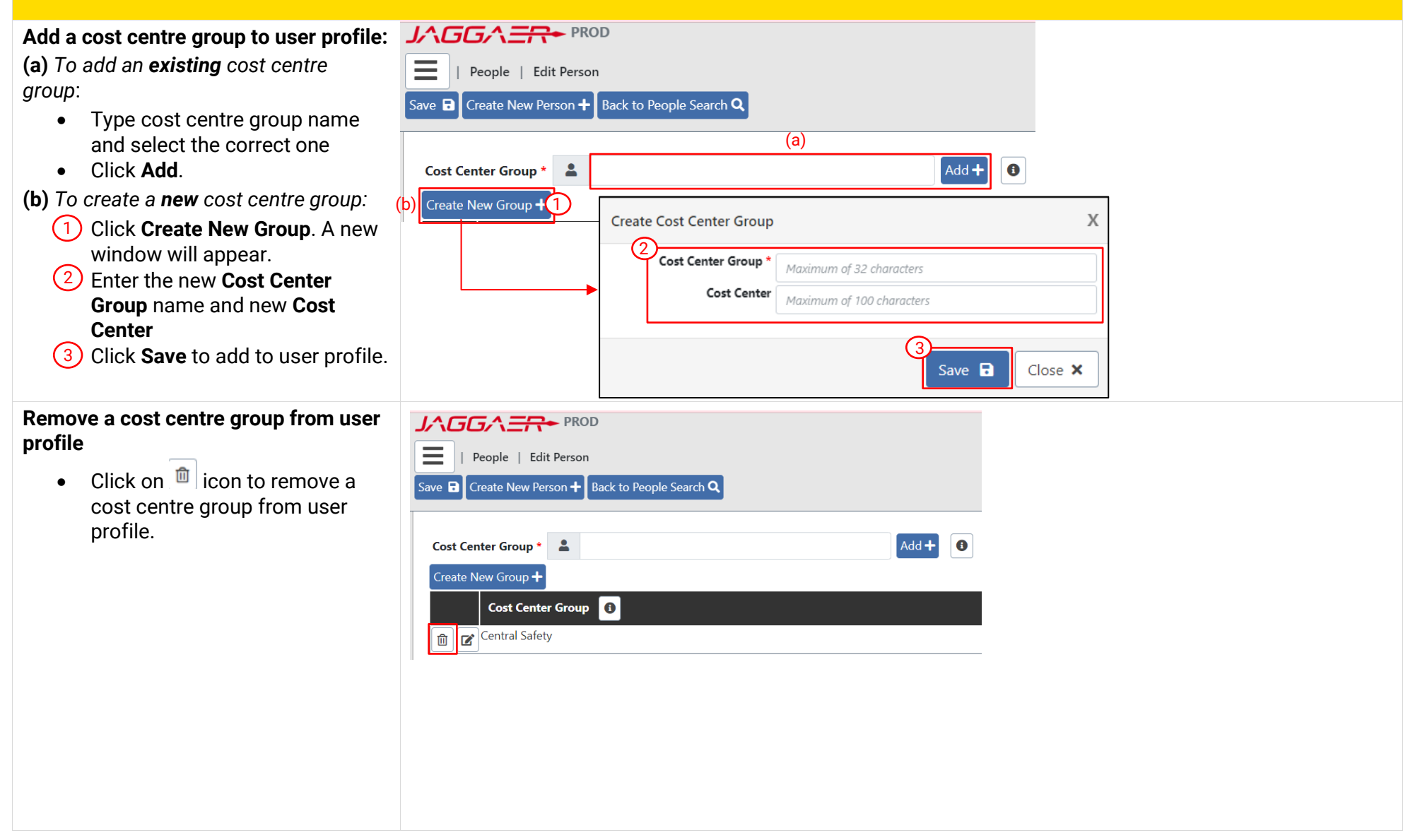

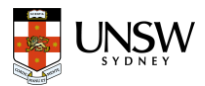

#### Manage cost centre of an existing user profile

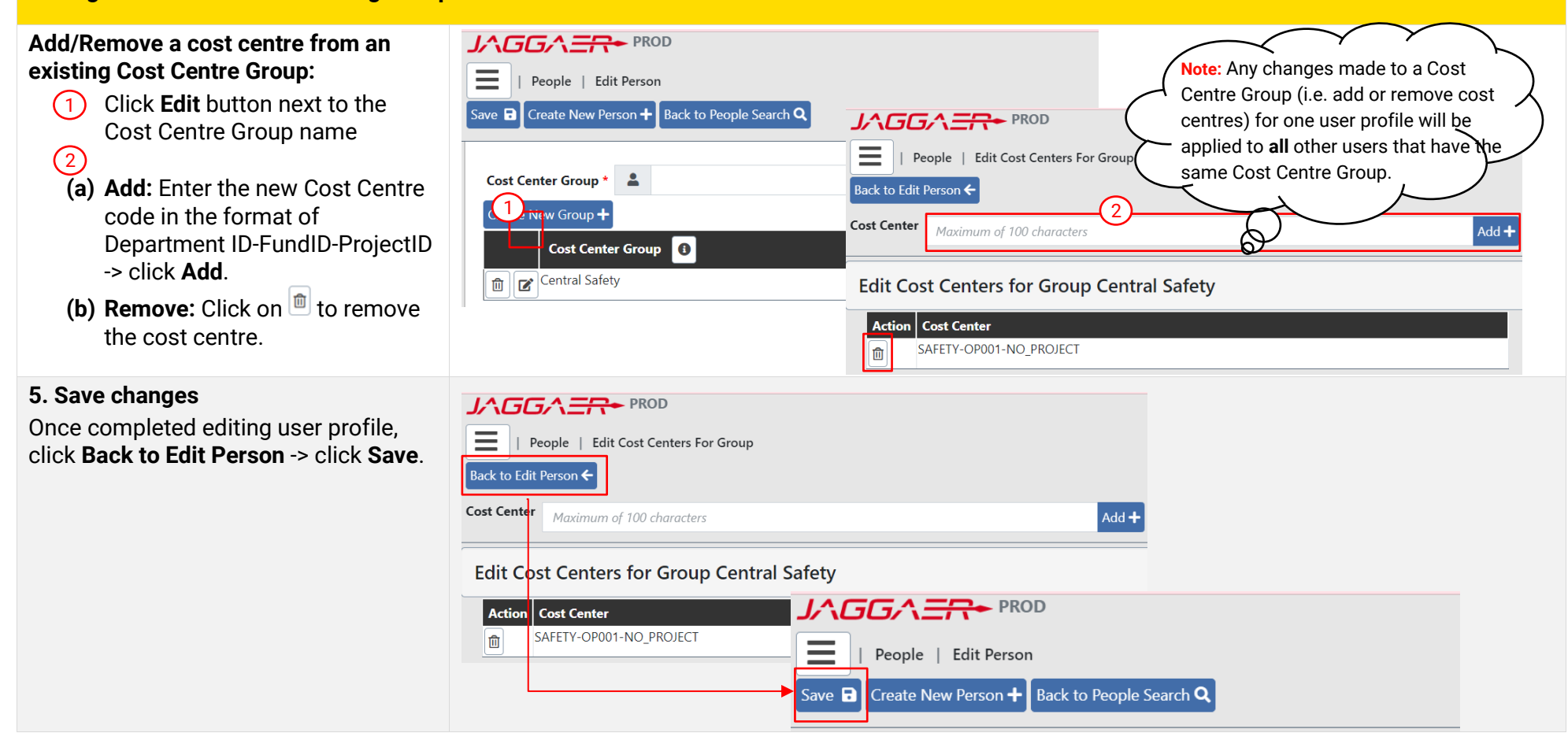

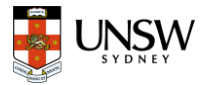

## b) Manage Cost Centre Group with no specific user profile available: Create, Edit

#### **Create or Edit Cost Centre Group**

1. In the Home page, go to **Menu** -> **People** -> **People Search** to search for user profiles.

#### Edit an existing cost centre group

• Type the entire cost centre group name or use wild card search (\*).

The left table shows a list of cost centre group. The right table shows cost centres of a selected group.

- To **rename** a cost centre group, click
- To delete a cost centre in a group: Click icon

**Note:** Must not delete a cost centre group if multiple cost centres exist.

| Search Menus                                |                                        |                 |                                                  |
|---------------------------------------------|----------------------------------------|-----------------|--------------------------------------------------|
| Configuration                               | <b>Q</b> People Search                 |                 |                                                  |
|                                             | 🛓 Roles                                |                 |                                                  |
|                                             | ▲ Role Import                          |                 |                                                  |
| <b>General</b>                              | L Organizations                        |                 |                                                  |
| Locations                                   | Assign Users to List Controlled Rooms  |                 |                                                  |
| Maximum of 22 characters                    | Projects                               |                 |                                                  |
| 2                                           | + Create Person                        |                 |                                                  |
| People                                      | Cost Centers                           |                 |                                                  |
| Stockroom Configuration                     | Cost Center Groups                     |                 |                                                  |
| Primary Organization                        | Lunlock Users                          |                 |                                                  |
| Supplier a                                  | anage User Profiles                    |                 |                                                  |
| Location                                    | Assign Users to Principal Investigator |                 |                                                  |
|                                             |                                        |                 |                                                  |
|                                             |                                        |                 |                                                  |
| People   Cost Center Groups                 |                                        |                 |                                                  |
| Cost Center Group chemeng*                  |                                        | Search <b>Q</b> |                                                  |
| Create New Cost Center Group + Results : 87 |                                        |                 |                                                  |
| Action Cost Center Group                    |                                        |                 | Action Cost Centers for Group: CHEMENG-Alice Lee |
| CHEMENG-ADMIN                               |                                        | (               | CEIC-RE399                                       |
|                                             |                                        |                 | m CEIC-RE783                                     |
| CHEMENG-Andrew Chau                         |                                        |                 | CEIC-SPF02-                                      |
| CHEMENG-Andrew Lowe                         |                                        |                 | RES/LABS-OP001                                   |
|                                             |                                        |                 |                                                  |

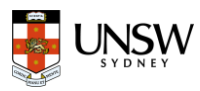

| Create a new cost centre group<br>Click Create New Cost Center<br>Group. A popup window will<br>appear. | JACCA       PROD         Image: Property of the second second |                                 | Search Q                  |         |
|----------------------------------------------------------------------------------------------------|----------------------------------------------------------------------------------------------------|---------------------------------|---------------------------|---------|
| 2 Enter the new Cost Center<br>Group name and new Cost                                                  | Create New Cost Center Group + Results : 87                                                                                                    |                                 |                           |         |
| 3 Click Save.                                                                                           | Action     Cost Center Group       Image: Cost Center Group     Image: CHEMENG-ADMIN                                                                                                    | Create Cost Center Group        |                           | х       |
|                                                                                                    | CHEMENG-Alice Lee                                                                                                    | Cost Center Group *             | Maximum of 32 characters  |         |
|                                                                                                    | CHEMENG-Andrew Chau                                                                                                    | Cost Center                     | Maximum of 100 characters |         |
|                                                                                                    | CHEMENG-Andrew Lowe                                                                                                    |                                 |                           |         |
|                                                                                                    |                                                                                                    |                                 | 3<br>Save 🖬               | Close 🗙 |
| Add a new cost centre to an existing                                                                    |                                                                                                    |                                 |                           |         |
| 1) Click Setting icon under Action                                                                      | People   Cost Center Groups                                                                                                    |                                 |                           |         |
| column → Edit Cost Centers For                                                                          | Cost Center Group chemeng*                                                                                                    |                                 | Search <b>Q</b>           |         |
| Group page will appear. <ol> <li>Enter a new cost centre that you</li> </ol>                            | Create New Cost Center Group + Results : 87                                                                                                    |                                 |                           |         |
| wish to add to the group                                                                                | Action Cost Center Group                                                                                                    |                                 |                           |         |
| Gick Add.                                                                                               |                                                                                                    |                                 |                           |         |
|                                                                                                    | CHEMENG-Alice Lee                                                                                                    |                                 |                           |         |
|                                                                                                    |                                                                                                    | lit Cost Centers For Group      |                           |         |
|                                                                                                    | CHEMENG- Back to Manage Cost Ce                                                                                                    | enter Groups 🗲                  |                           |         |
|                                                                                                    | Maximum                                                                                                    | n of 100 characters             |                           | Add + 3 |
|                                                                                                    | Edit Cost Cente                                                                                                    | ers for Group CHEMENG-Alice Lee |                           |         |
|                                                                                                    | Action Cost Center                                                                                                    | r<br>                           |                           |         |

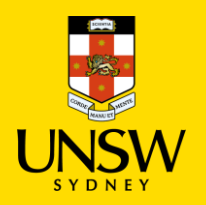

## Manage Organisation, Cost Centre, and User Profile in Jaggaer

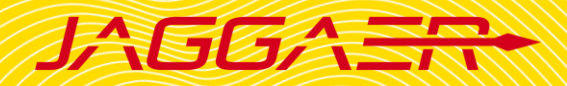

### 3. Add New Users in Jaggaer

**<u>Prerequisite</u>**: Details required to create a user profile in Jaggaer:

- First name, last name
- zID, email
- Supervisor: To decide which sub-location they belong to.
- Location: Receiving location for users' orders (e.g. BABS>E26>LG>LG021)
- Organization Name: Must be assigned to the lowest level of the organisation chart (e.g. Faculty of Medicine>CCIA>CCIA-ETMO)
- Cost Centre Group: Group that includes the Cost Centre that orders are charged from.
- Role: Please refer to Jaggaer Roles and Permissions guide for detailed information on each system role.

#### **Create New Users**

1. In the Home page, go to **Menu** -> **People** -> **Create Person** to create a new user profile.

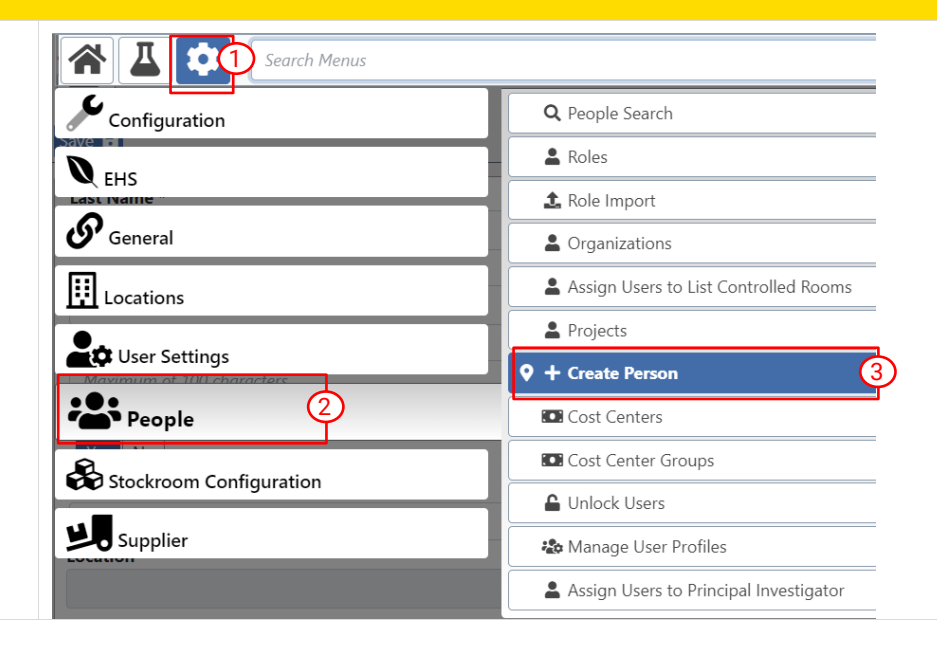

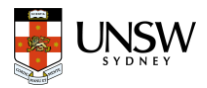

#### 2. Create Person

- 1 Fill in all compulsory fields \*
- Last Name
- First Name
- Email
- User ID: zID (with the 'z')
- Primary Organisation
- Location: Click on Search icon to search for receiving location.
- **Cost Center Group:** Type cost centre group name to search and select.
- **Role:** Click on the dropdown list to assign a role.
- 2 Click Save to open Edit Person page for further updates (e.g. add multiple cost centre groups, multiple roles)

| Arme + Middle Initial      Arimum of 100 characters     Maximum of 100 characters     Maximum of 100 characters     s     No     sate New Group +     A                                                                                                    |                      |                           |                          |  |  |
|----------------------------------------------------------------------------------------------------|----------------------|---------------------------|--------------------------|--|--|
| t Name * Middle Initial   taximum of 100 characters Maximum of 100 characters   one # Email   taximum of 22 characters Maximum of 100 characters   r ID * Maximum of 100 characters   tive ssi No   narry Organization Image: State State Stat                                                                                                    | <u>}</u>             | <u></u>                   |                          |  |  |
| akinum of 100 characters  makinum of 100 characters  makinum of 100 characters  makinum of 22 character  makinum of 100 characters  makinum of 100 characters  makinum of 100 character | 1e *                 | First Name *              | Middle Initial           |  |  |
| one # Email Employee ID   laxinum of 22 characters Maximum of 100 characters Maximum of 32 character   r ID •                                                                                                    | im of 100 characters | Maximum of 100 characters |                          |  |  |
| laxinum of 22 characters Maximum of 100 characters     maximum of 22 characters     laxinum of 100 characters     tive   ts   solution     st Center Group •     ate New Group +                                                                                                    |                      | Email                     | Employee ID              |  |  |
| r ID * taximum of 100 characters tive ss No nary Organization st Center Group * a tex New Group + a tex New Group + a te | im of 22 characters  | Maximum of 100 characters | Maximum of 32 characters |  |  |
| taximum of 100 characters tive ss No nary Organization stion st Center Group                                                                                                    | e                    |                           |                          |  |  |
| tive<br>es No<br>mary Organization<br>ation<br>st Center Group •<br>ate New Group +<br>e                                                                                                    | um of 100 characters |                           |                          |  |  |
| es No<br>nary Organization<br>ation<br>st Center Group +<br>ation 0<br>ation 0<br>st Center Group +<br>b                                                                                                    |                      |                           |                          |  |  |
| ation st Center Group +                                                                                                    | Yes No               |                           |                          |  |  |
| ation  st Center Group +  a                                                                                                    | Primary Organization |                           |                          |  |  |
| ation st Center Group                                                                                                    | ✓ 0                  |                           |                          |  |  |
| st Center Group +                                                                                                    | Location             |                           |                          |  |  |
| st Center Group +  ate New Group +                                                                                                    |                      |                           |                          |  |  |
| eter New Group +                                                                                                    |                      |                           |                          |  |  |
| eate New Group +                                                                                                    | Cost Center Group *  |                           |                          |  |  |
| e                                                                                                    | Create New Group +   |                           |                          |  |  |
|                                                                                                    |                      |                           |                          |  |  |
| ~                                                                                                    |                      |                           |                          |  |  |
|                                                                                                    |                      |                           |                          |  |  |

**Note:** If you create a profile and get the error User Id must be unique, it means this user has an existing profile. In that case, please contact jaggaercim@unsw.edu.au for support.

#### Note:

If the new user has Approver roles (i.e. Cost Centre Approver, EHS User):

- Find Organizations for which the user can approve section
- Search for the organisation from the dropdown list
- Click Add to add into Approval Organisations list.

| Organizations for which the user can approve |         |  |  |  |
|----------------------------------------------|---------|--|--|--|
| ASGM                                         | ✓ Add + |  |  |  |
| Approval Organizations                       |         |  |  |  |
|                                              |         |  |  |  |
|                                              |         |  |  |  |
|                                              |         |  |  |  |